## **Tutoriel :** Comment se connecter aux téléservices et à l'ENT I-cart avec EDUCONNECT pour les parents ?

## A partir du site du collège,

| <complex-block></complex-block>                                                                                                    | Politics Site du                                                                                           | ı collège Léon Huet (La Roc                                                                                                    | he-Posay)                                                                                      |                                                                    | 0_                                                   |
|----------------------------------------------------------------------------------------------------|----------------------------------------------------------------------------------------------------|----------------------------------------------------------------------------------------------------|------------------------------------------------------------------------------------------------|--------------------------------------------------------------------|------------------------------------------------------|
| <complex-block></complex-block>                                                                                                    | REGONA CARDANGUE<br>NOIVELLE-AQUITAINE<br>Le collège Vie administrative                                    | <ul> <li>✔ Vie pédagogique ✔ Vie éducative ✔</li> </ul>                                                                                           | Vie associative 💙 Ge                                                                           | stion - Restauration 💙                                             |                                                      |
| <complex-block></complex-block>                                                                                                    | Bienvenue                                                                                                  |                                                                                                    |                                                                                                | Recherche                                                          | Q                                                    |
| <complex-block></complex-block>                                                                                                    |                                                                                                    |                                                                                                    |                                                                                                | Derniers sites référencé                                           | S                                                    |
| <complex-block></complex-block>                                                                                                    |                                                                                                    |                                                                                                    |                                                                                                | E-Sidoc Collège Léo                                                | n Huet                                               |
| <complex-block></complex-block>                                                                                                    | Nous contacter                                                                                             |                                                                                                    | 1er septembre 2019                                                                             |                                                                    |                                                      |
| <complex-block>but a province do do do do do do do do do do do do do</complex-block>                                                                                                    | Le collège vous accueille en période                                                                       | e scolaire du                                                                                                    |                                                                                                | Chorale                                                            |                                                      |
| <pre>kiteretering in the second part of a source for difference of a feature of the difference of the second part of a feature of the difference of the difference of the diff</pre>                                                                                                    | lundi au vendredi de 8h à 17h et le<br>Téléphone : 05.49.86.22.36                                          | mercredi de 8h à 13h.                                                                                                    |                                                                                                | Liens incontournables                                              | 1                                                    |
| <complex-block></complex-block>                                                                                                    | Articles récents                                                                                           |                                                                                                    |                                                                                                | académie<br>Poitiers E                                             |                                                      |
| <complex-block>  Output termination   Cliquez sur « Services en ligne » Cloues accédez ensuite à cet écran :   Passez la souris sur :   « EDUCONNECT » »   Puis cliquez sur : « are connecte »   (a eme connecte »   Clécetionnez « S'identifier avec FranceConnect »   Clécetionnez « S'identifier avec FranceConnect )   Clecetion de l'al de model avec de l'al de l'al de l'</complex-block>                                                                                                    | Rendez-vous hebdomad<br>Chers parents,<br>Afin de poursuivre le dialogue<br>de leurs enfants, le ministère | aires avec le Ministre de l'Education nat<br>et accompagner au mieux les familles dans la co<br>a mis en place, via les réseaux sociaux, un rende | tionale<br>publié le 09/04/2020<br>ntinuité pédagogique<br>z-vous hebdomadaire                 | Services en lign<br>Collèges - Lyckes<br>Mont de Parte             | 1e                                                   |
| Cliquez sur « Services en ligne »<br>Vous accédez ensuite à cet écran :<br>Passez la souris sur :<br>« EDUCONNECT » »<br>Puis cliquez sur :<br>« Je me connecte »<br>Sélectionnez « S'identifier avec FranceConnect »<br>Sélectionnez « S'identifier avec FranceConnect »<br>Cliquez sur :<br>« Je me connecte »<br>Cliquez sur :<br>« Je me connecte »<br>Cliquez sur :<br>« Je me connecte »<br>Cliquez sur :<br>« Je me connecte »<br>Cliquez sur :<br>« Je me connecte »<br>Cliquez sur :<br>« Je me connecte »<br>Cliquez sur :<br>« Je me connecte »<br>Cliquez sur :<br>« Je me connecte »<br>Cliquez sur :<br>« Je me connecte »<br>Cliquez sur :<br>« Je me connecte »<br>Cliquez sur :<br>« Je me connecte »<br>Cliquez sur :<br>« Je me connecte »<br>Cliquez sur :<br>« Je me connecte »<br>Cliquez sur :<br>« Je me connecte »<br>Cliquez sur :<br>(Je me connecte »<br>Cliquez sur :<br>(Je me connecte »<br>Cliquez sur :<br>(Je me connecte »<br>Cliquez sur :<br>(Je me connecte »<br>Cliquez sur :<br>(Je me connecte »<br>Cliquez sur :<br>(Je me connecte »<br>Cliquez sur :<br>(Je me connecte »<br>Cliquez sur :<br>(Je me connecte »<br>Cliquez sur :<br>(Je me connecte »<br>Cliquez sur :<br>(Je me connecte »<br>Cliquez sur :<br>(Je me connecte »<br>(Je me connecte » | durant lequel le ministre repo                                                                             | 1d a ()                                                                                                    | publié le 07/04/2020                                                                           |                                                                    |                                                      |
| Cliquez sur « Services en ligne »<br>Vous accédez ensuite à cet écran :<br>Passez la souris sur :<br>« EDUCONNECT » »<br>Puis cliquez sur :<br>« Je me connecte »<br>Sélectionnez « S'identifier avec FranceConnect »<br>Sélectionnez « S'identifier avec FranceConnect »<br>Cliquez sur :<br>Sélectionnez « S'identifier avec FranceConnect »<br>Cliquez sur :<br>Sélectionnez « S'identifier avec FranceConnect »<br>Sélectionnez « S'identifier avec FranceConnect »<br>Sélectionnez « S'identifier avec FranceConnect »<br>Sélectionnez « S'identifier avec FranceConnect »<br>Sélectionnez « S'identifier avec FranceConnect »<br>Sélectionnez « S'identifier avec FranceConnect »<br>Sélectionnez « S'identifier avec FranceConnect »<br>Sélectionnez « S'identifier avec FranceConnect »<br>Sélectionnez « S'identifier avec FranceConnect »<br>Sélectionnez « S'identifier avec FranceConnect »<br>Sélectionnez « S'identifier avec FranceConnect »<br>Sélectionnez « S'identifier avec FranceConnect »<br>Sélectionnez « S'identifier avec FranceConnect »<br>Sélectionnez « S'identifier avec FranceConnect »<br>Sélectionnez « S'identifier avec Franc                                                                                                    |                                                                                                    |                                                                                                    |                                                                                                |                                                                    |                                                      |
| Vous accédez ensuite à cet écran :<br>Passez la souris sur :<br>A EDUCONNECT » »<br>Puis cliquez sur :<br>A Je me connecte »<br>A Je me connecte »<br>A Je me            | Cliquez sur « Services en lig                                                                              | jne »                                                                                                    |                                                                                                |                                                                    |                                                      |
| Puis cliquez sur :<br>« Je me connecte »                                                                                                    | Vous accédez ensuite à cet<br>Passez la souris sur :<br>« EDUCONNECT » »                                   | écran :                                                                                                    | IERS ac-poitiers.fr<br>Sélectionnez votre profil afin d<br>R Eleve et parent (responsable légi | e vous connecter sur vos Espaces N                                 | umériques de Travail<br>el de l'académie de Poitlers |
| « Je me connecte »                                                                                                    | Puis cliquez sur :                                                                                         |                                                                                                    | EDUCONNECT                                                                                     | Energrants, per                                                    | onnella de direction, administratifis                |
| Sélectionnez « S'identifier avec FranceConnect »<br>La simplifie avec franceConnect<br>La simplifie avec franceConnect<br>La simplifie ave                                                                                           | « Je me connecte »                                                                                         |                                                                                                    | Je me connecte avec m<br>Mon identifiant est au fo<br>Je me t                                  | es identifiants Éduconnect<br>mat p.nom (ex: j.dupond)<br>connecte | nect                                                 |
| Je simplifie mes accès avec FranceConnect<br>Cutest-ce que FranceConnect<br>OU<br>Jutilise mes identifiants EduConnect<br>Identifiant<br>Salsissez un identifiant<br>Mot de passe<br>Salsissez un mot de passe                                                                                                    | Sélectionnez « S'identifier a                                                                              | vec FranceConnect »                                                                                                    |                                                                                                | J'accède aux ser<br>des établissemer                               | vices numériques<br>its scolaires                    |
| Sidentifier avec         Cutest-ce que FranceConnect?         OU         J'utilise mes identifiants EduConnect         Identifiant         Saisissez un identifiant         Mot de passe         Saisissez un mot de passe                                                                                                    |                                                                                                    |                                                                                                    | _                                                                                              | Je simplifie mes aco                                               | tès avec FranceConnec                                |
| J'utilise mes identifiants EduConnect<br>Identifiant<br>Salsissez un identifiant<br>Mot de passe<br>Salsissez un mot de passe<br>Salsissez un mot de passe                                                                                                    |                                                                                                    |                                                                                                    |                                                                                                | Qu'est-ce que                                                      | dentifier avec<br>anceConnect<br>FranceConnect?      |
| Identifiant Saisissez un identifiant Mot de passe Saisissez un mot de passe Saisissez un mot de passe                                                                                                    |                                                                                                    |                                                                                                    |                                                                                                | J'utilise mes ide                                                  | ntifiants EduConnect                                 |
| Mot de passe Saisissez un mot de passe Se connecter                                                                                                    |                                                                                                    |                                                                                                    |                                                                                                | Identifiant<br>Saisissez un identifia                              | nt                                                   |
| Saisissez un mot de passe                                                                                                    |                                                                                                    |                                                                                                    |                                                                                                | Mot de passe                                                       |                                                      |
| Se connecter                                                                                                    |                                                                                                    |                                                                                                    |                                                                                                | Saisissez un mot de p                                              | basse                                                |
|                                                                                                    |                                                                                                    |                                                                                                    |                                                                                                | Sec                                                                | onnecter                                             |

Vous arrivez maintenant sur cet écran où vous devrez choisir votre moyen de connexion. Utilisez, bien entendu, un compte que vous utilisez déjà, par exemple le compte « impots.gouv » ou « L'Assurance Maladie ». En utilisant un compte déjà existant, vous aurez ainsi toutes possibilités de changer, réinitialiser ou demander un nouveau mot de passe votre mot de passe.

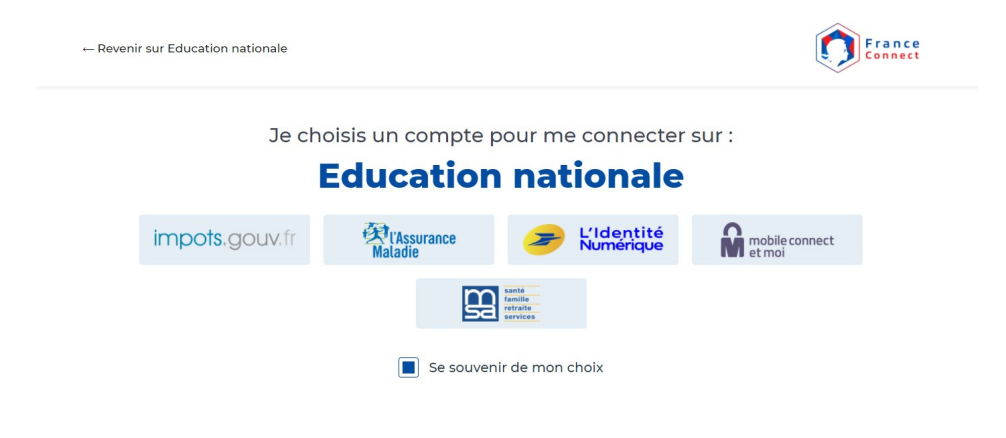

Bravo ! Vous êtes arrivés sur L'ENT I-cart, vous pourrez ensuite accéder aux différents outils comme PRONOTE, ...

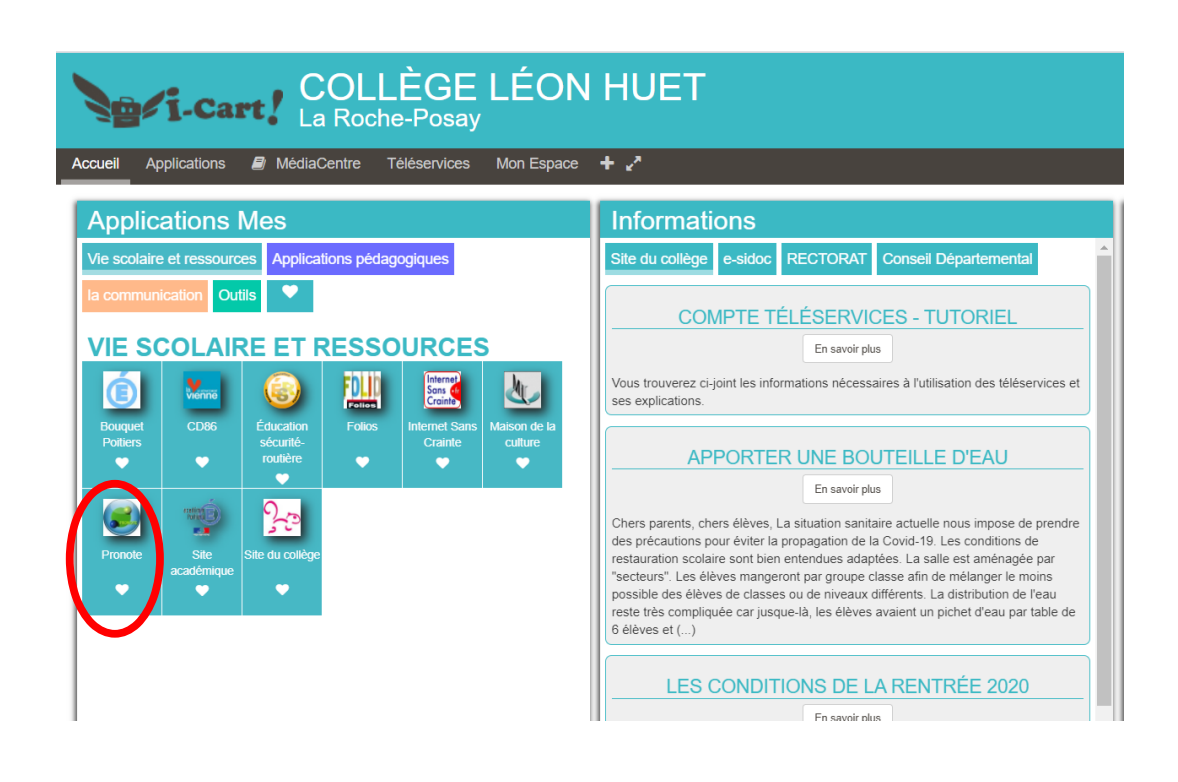